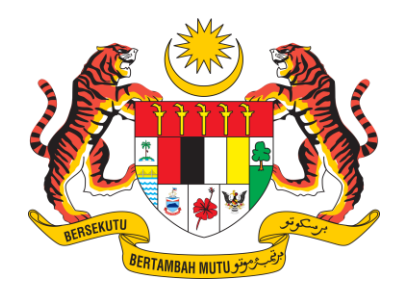

KEMENTERIAN SUMBER ASLI DAN KELESTARIAN ALAM

## MANUAL PENGGUNA

# **APLIKASI MOBIL**

## KANDUNGAN

| 1. PENDAFTARAN PEMANDU              | 3  |
|-------------------------------------|----|
| 2. LOG MASUK                        | 4  |
| 3. CONSIGNMENT NOTE (CN)            | 5  |
| 3.1 TERIMA TUGAS                    | 5  |
| 3.2 KEMASKINI TUGASAN               | 6  |
| 3.3 BATAL TUGASAN                   | 7  |
| 3.4 PENGESAHAN PENGHANTARAN TUGASAN | 8  |
| 4. KEMASKINI PROFIL                 | 9  |
| 5. KEMASKINI KATA LALUAN            | 10 |

## 1. PENDAFTARAN PEMANDU

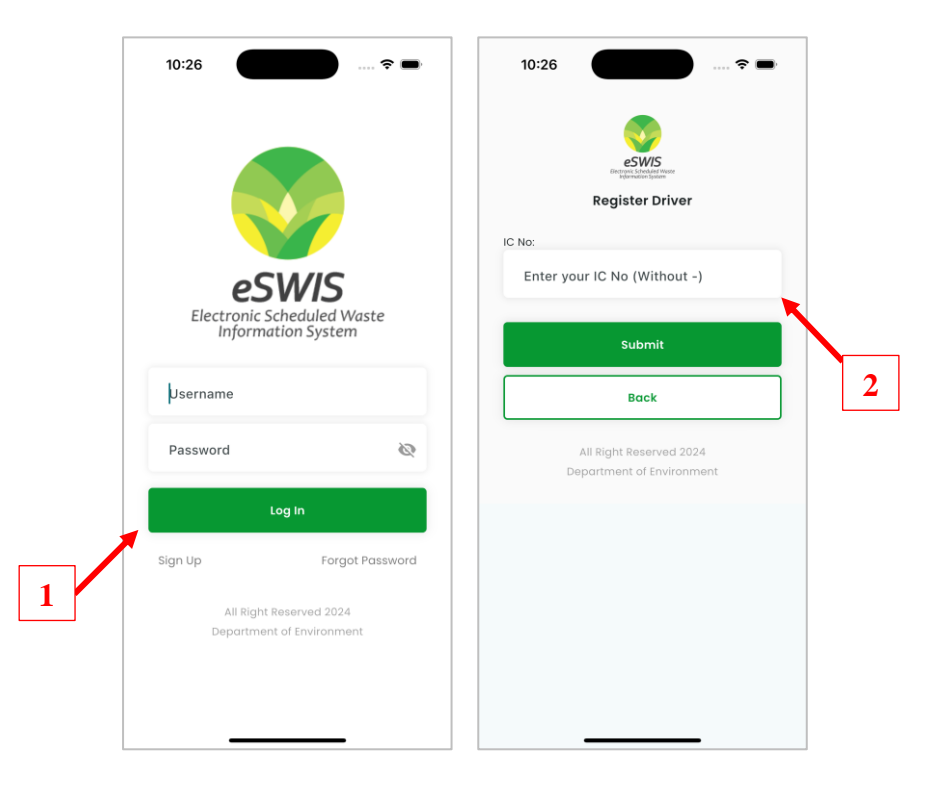

- 1. Di paparan log masuk, klik pada menu Sign Up.
- 2. Isi maklumat No. Kad Pengenalan pemandu dan klik pada butang Submit.

| IC No:                            |   |  |
|-----------------------------------|---|--|
| Enter your IC No (Without -)      |   |  |
| Username:                         |   |  |
| Enter your username               |   |  |
| Name:                             |   |  |
| Enter your name                   |   |  |
| Email:                            |   |  |
| Enter your email                  |   |  |
| Password:                         |   |  |
| Enter your Password               | Ø |  |
| Confirm Password:                 |   |  |
| Confirm New Password              | 8 |  |
| Password should contains minimum: |   |  |
| - 1 Uppercase alphabet (e.g. ABC) |   |  |
| - 1 Lowercase alphabet (e.g. abc) |   |  |
| - 1 Numeric (e.g. 123890)         | _ |  |
| Submit                            |   |  |
| Back                              |   |  |

- 3. Sekiranya pengguna belum berdaftar, pengguna perlu memasukkan maklumat yang diperlukan untuk mendaftar.
- 4. Klik butang *Submit* untuk mendaftar pengguna.
- Sekiranya berjaya, pengguna boleh log masuk untuk mengakses ke aplikasi e-SWIS.

## 2. LOG MASUK

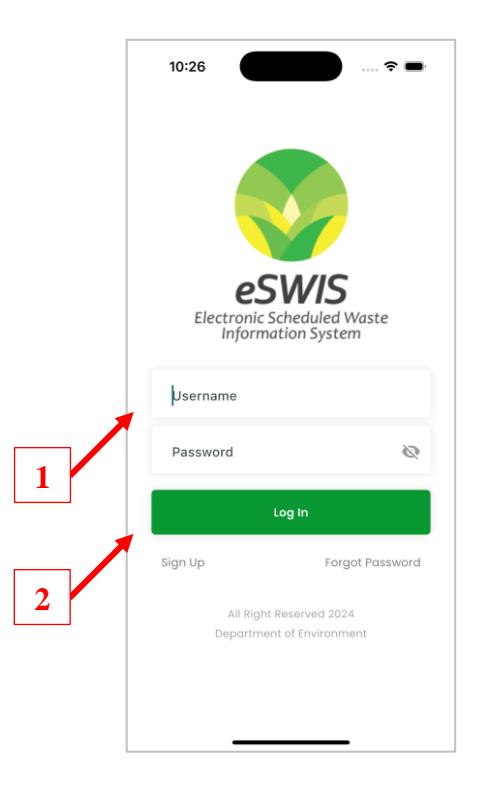

- 1. Di paparan log masuk, masukkan No. Kad Pengenalan sebagai ID Pengguna dan kata laluan.
- 2. Klik butang *Log In* dan paparan Utama Aplikasi akan dipaparkan.

## 3. CONSIGNMENT NOTE (CN)

## 3.1 TERIMA TUGAS

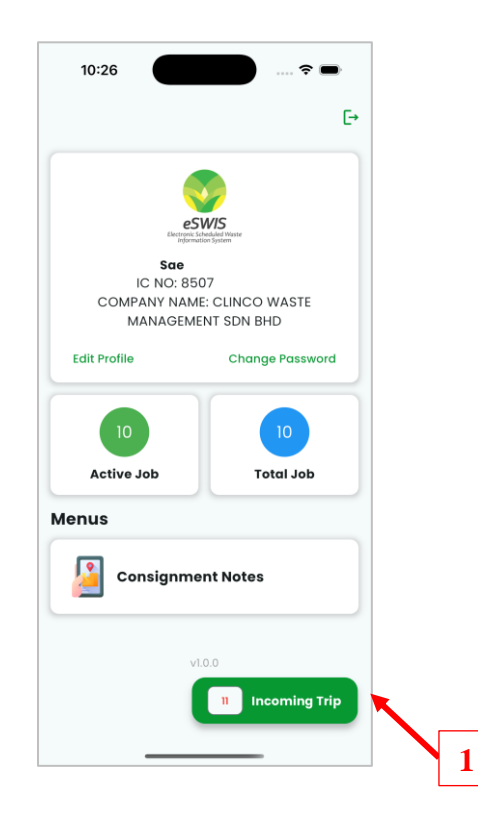

1. Di paparan utama, klik pada butang *Incoming Trip* untuk membuka senarai tugasan.

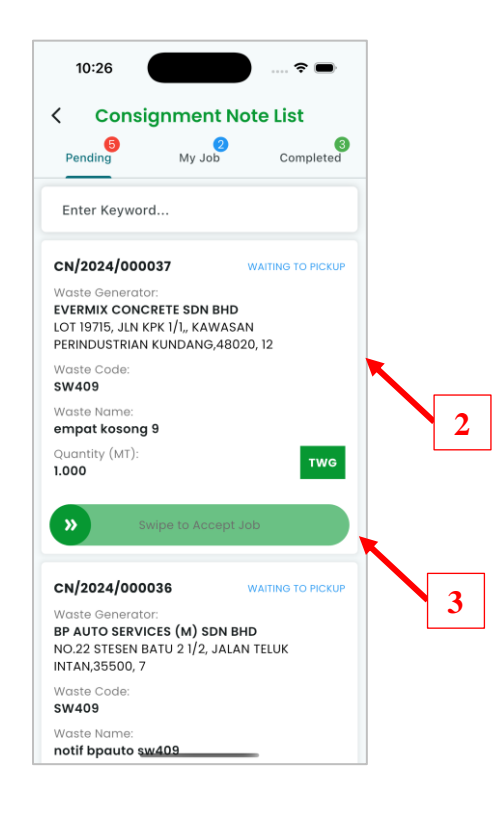

- 2. Di senarai menunggu terima tugasan, klik pada maklumat untuk melihat butiran lanjut.
- 3. Leret (swipe) ke kanan butang untuk menerima tugasan.

#### 3.2 KEMASKINI TUGASAN

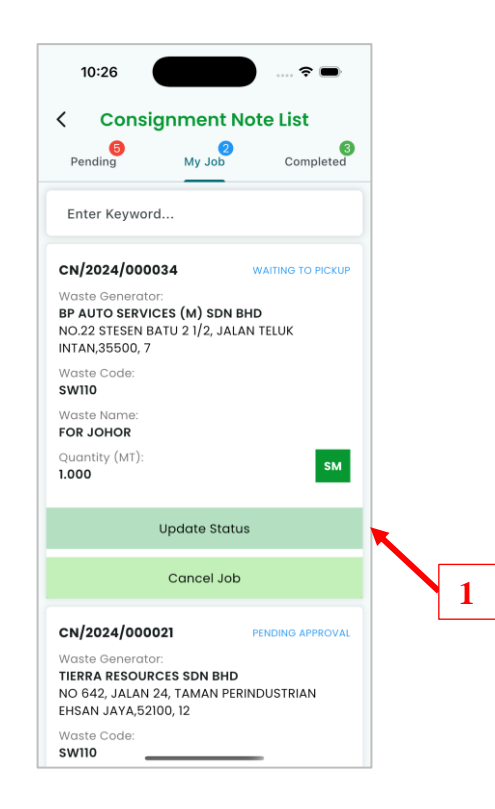

1. Di tab My Job, klik butang Update Status untuk mengemaskini status tugasan.

| 10:26 💦 🔿                                                                                                    |  |
|----------------------------------------------------------------------------------------------------|--|
| Vpdate Details                                                                                                |  |
| Current Status: waiting to pickup                                                                             |  |
| Driver Name:<br>Sae Yuen Wai                                                                                  |  |
| Emel:<br>muhdadam.career@gmail.com                                                                            |  |
| Phone Number:                                                                                                 |  |
| Vehicle Type:<br>-                                                                                            |  |
| Vehicle Plat No.:<br>-                                                                                        |  |
| Vehicle Plate No:                                                                                             |  |
| SYM9090 - Rigid Box 5MT 🔹                                                                                     |  |
| Attachments (Optional)                                                                                        |  |
| No image selected                                                                                             |  |
| 1. Minimum 1 attachments with either jpg. jpeg or png format.<br>2. Attachment must be less than 5MB per file |  |
| Confirm Pickup                                                                                                |  |
| Back                                                                                                    |  |

- 2. Pilih kenderaan yang akan digunakan untuk menghantar barangan.
- 3. Masukkan gambar pengesahan (sekiranya ada).
- 4. Klik butang *Confirm Pickup* untuk menyimpan maklumat tugasan.

### 3.3 BATAL TUGASAN

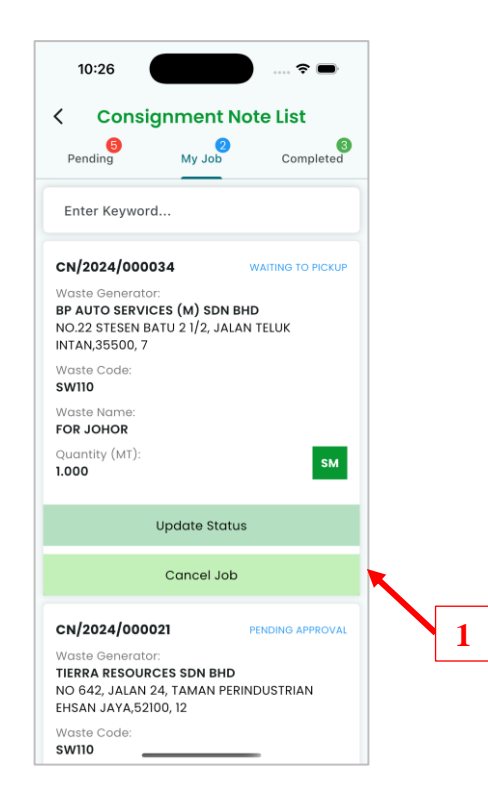

1. Di tab *My Job*, klik butang *Cancel Job* untuk batal tugasan.

| 10:26<br>Consignment Note List<br>Pending My Job Completed                                                                                                    |   |
|----------------------------------------------------------------------------------------------------|---|
| Enter Keyword                                                                                                    |   |
| CN/2024/000033 WATENG TO PICKUP                                                                                                    | 2 |
| Cancel Job                                                                                                    |   |
| CN/2024/000021 PENDING APPROVAL<br>Waste Generator:<br>TIERA RESOURCES SDN BHD<br>NO 642, JALAN 24, TAMAN PERINDUSTRIAN<br>EHSAN JAYA,52100, 12<br>Waste Code:<br>SWITO |   |

- 2. Klik Yes untuk mengesahkan batal tugasan.
- 3. Tugasan yang telah dibatalkan akan kembali tersedia untuk pengguna lain menerima tugasan.

### 3.4 PENGESAHAN PENGHANTARAN TUGASAN

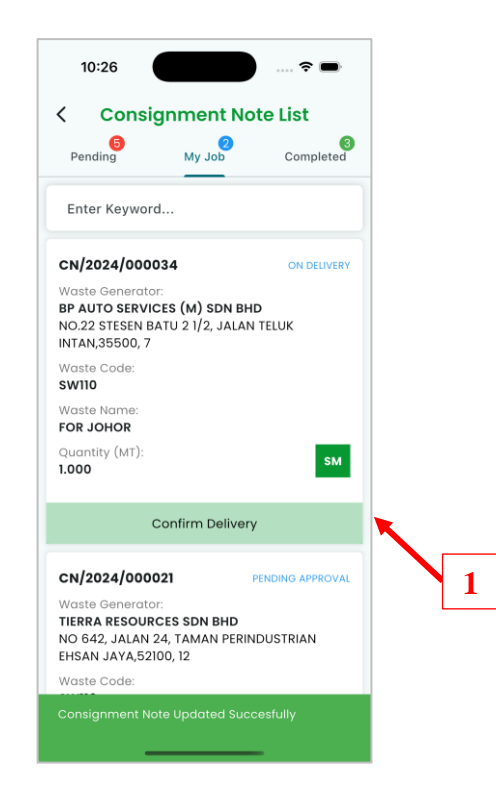

1. Di tab *My Job*, klik butang **Confirm Delivery** untuk mengesahkan penghantaran tugasan.

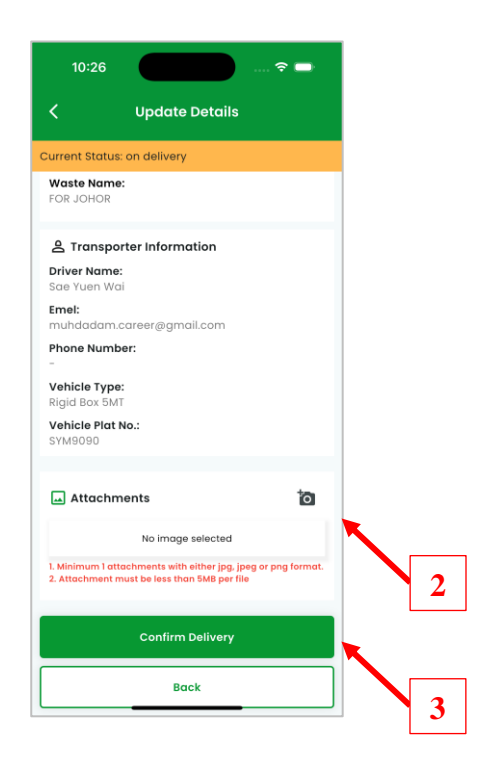

- 2. Masukkan lampiran pengesahan penghantaran.
- 3. Klik butang *Confirm Delivery* untuk menghantar pengesahan tugasan.

## 4. KEMASKINI PROFIL

|   | 10:26                                                                                                    | 🗢 🖿             |                           | 10:26          | ····· ?      | - |   |
|---|----------------------------------------------------------------------------------------------------|-----------------|---------------------------|----------------|--------------|---|---|
|   |                                                                                                    | €→              |                           | <              | Edit Profile |   |   |
|   | So   EC NO: 8507   COMPANY NAME: CLINCO WASTE   MANAGEMENT SDN BHD   Edit Profile   Change Password   10   Active Job |                 |                           | Name:*         |              |   |   |
| 1 |                                                                                                    |                 | Sae Yuen                  |                |              |   |   |
|   |                                                                                                    |                 | Username:*                |                |              |   |   |
|   |                                                                                                    |                 | 85072108                  |                |              |   |   |
|   |                                                                                                    |                 | NRIC:*                    |                |              |   |   |
|   |                                                                                                    | Change Password |                           | 85072108       |              | 2 |   |
|   |                                                                                                    |                 | Email:*                   |                |              |   |   |
|   |                                                                                                    |                 | muhdadam.career@gmail.com |                |              |   |   |
|   |                                                                                                    | Tabel Jak       | Mobile Number:*           |                |              |   |   |
|   |                                                                                                    | Total Job       | OD                        | Mobile Nu      | mber         |   |   |
|   | Menus                                                                                                    |                 |                           |                |              |   |   |
|   | Consignment Notes                                                                                                    |                 |                           | Update         |              |   |   |
|   |                                                                                                    |                 |                           | Delete Account |              | 3 |   |
|   | v                                                                                                    | 1.0.0           |                           |                |              |   |   |
|   |                                                                                                    | 1 Incoming Trip |                           |                |              |   | 4 |
|   |                                                                                                    |                 |                           |                |              |   |   |

- 1. Di paparan utama, klik pada butang *Edit Profile* dan paparan butiran profil pengguna akan dipaparkan.
- 2. Kemaskini butiran yang diperlukan.
- 3. Klik butang *Update* untuk kemaskini butiran baru.
- 4. Klik butang *Delete Account* untuk nyahaktif akaun pengguna.

## 5. KEMASKINI KATA LALUAN

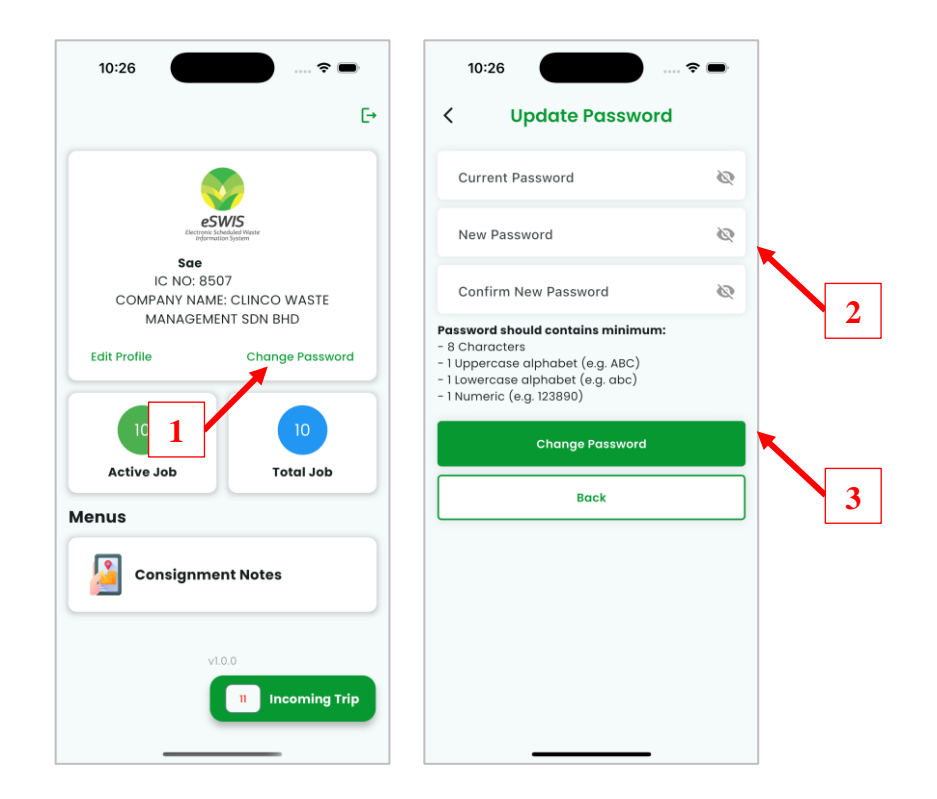

- 1. Di paparan utama, klik pada butang *Change Password* dan paparan butiran tukar kata laluan pengguna akan dipaparkan.
- 2. Kemaskini kata laluan semasa dan kata laluan baru.
- 3. Klik butang *Change Password* untuk kemaskini kata laluan baru.